# 日医特定健康診査システム ORCA PROJECT

# 経年処理実施マニュアル

(Version 1.1.9 対応)

1.0.1版

2009年07月15日

Copyright (C) 2008 Japan Medical Association. All rights reserved.

# 目次

| 1. | 経年処理実施について                                | 3   |
|----|-------------------------------------------|-----|
|    | 1.1.既に経年データ(前年度、今年度分請求を実施済み)が存在する場合       | . 3 |
|    | 1.1.1.名寄せ処理実施                             | . 3 |
|    | 1.1.2.名寄せ処理実施後の確認                         | . 4 |
|    | 1.2.前年度のデータ(前年度請求を実施済み)が存在して、今年度継続受診を行う場合 | . 9 |
|    | 1.2.1.受診券入力より継続受診する手順                     | 10  |
|    | 1.2.2.結果データ複製より継続受診する手順                   | 15  |
|    | 1.3.経年データ(未実施)が存在せず、今年度新たに健診を始める場合        | 18  |
| 2. | 経年処理マスタメンテナンスについて                         | 19  |
|    | 2.1.経年処理マスタメンテナンス手順                       | 19  |
|    | 2.2.経年マスタメンテナンス実施後の確認手順                   | 25  |

# 1.経年処理実施について

1.1.既に経年データ(前年度、今年度分請求を実施済み)が存在する場合

日医特定健診サイト(<u>http://www.orca.med.or.jp/tokutei/index.rhtml</u>)よりVer1.1.9 ヘバージョンアップを実施してください。

# a.ログイン画面

| 🛓 日医特定健      | 康診査システム (Version 1.1.9)                                       | <u>- 0 ×</u> |
|--------------|---------------------------------------------------------------|--------------|
| 日医特定         | 健康診査システムログイン                                                  |              |
| 健診機関<br>終了ボタ | 閉番号、ユーザ名、バスワードを入力後、ログインボタンを押してください。<br>マンを押すと、操作を中止することができます。 |              |
| 機関番号         | テスト機関 - 1111100000                                            | -            |
| ユーザ名         | Admin                                                         |              |
| パスワード        |                                                               |              |
| 終了           | ログイン バー                                                       | ージョン         |

# 1.1.1.名寄せ処理実施

アップデート実施後、最初のログイン時に自動的に名寄せ処理が行われます。 詳細は下図を参照して下さい。

Ver1.1.9の内部処理詳細図

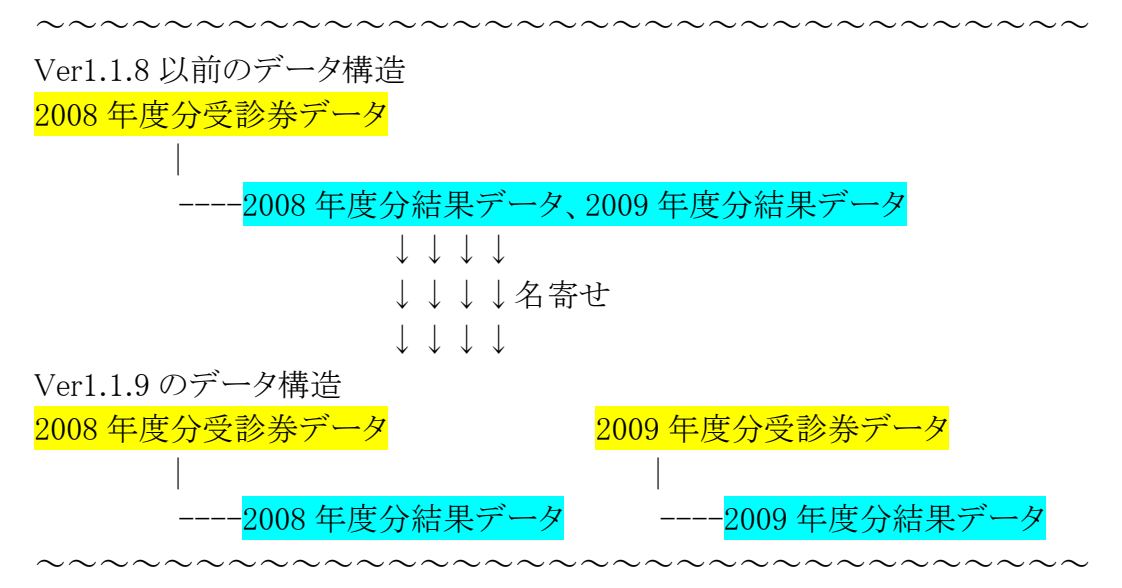

# 1.1.2.名寄せ処理実施後の確認

ログイン後、名寄せ処理が正常に実施したかどうかの確認を行います。

# a.メインメニュー

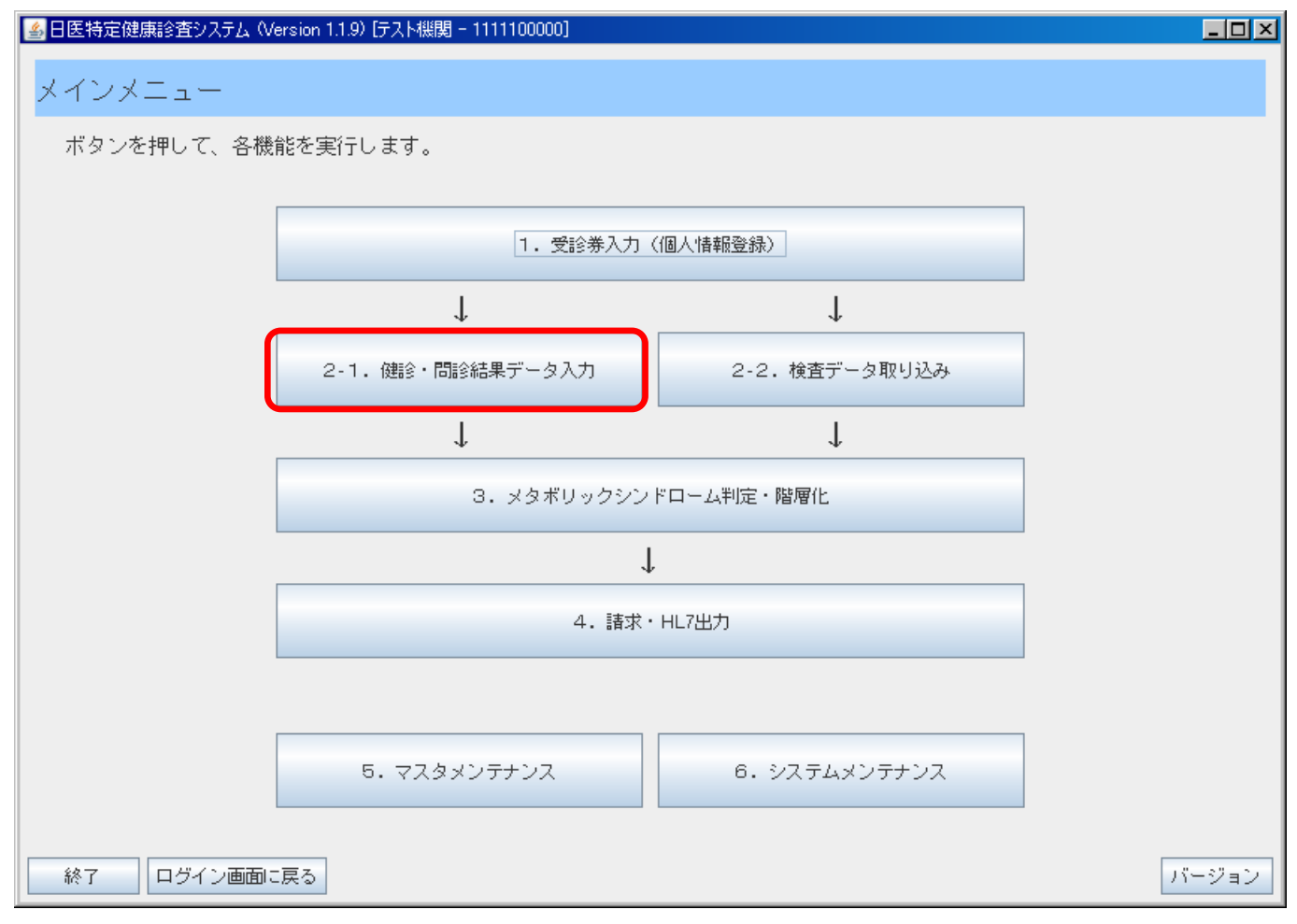

2-1.健診・問診結果データ入力ボタンを押下します。

#### b.健診・問診結果データー覧

| ▲日医特定健康    | 診査システム(Version        | n 1.1.9) [ <del>7</del> ] | スト機関 - 1111100 | 1000]                                   |       |          |                 |          |                |      |
|------------|-----------------------|---------------------------|----------------|-----------------------------------------|-------|----------|-----------------|----------|----------------|------|
| 健診・問診      | ※結里データ-               | 皆                         |                |                                         |       |          |                 |          |                |      |
| NF93 16392 |                       | R                         |                |                                         |       |          |                 |          |                |      |
| 検索条件を      | 5入力し、検索ボ              | タンを押                      | 1して受診者を根       | 剣索します。                                  |       |          |                 |          |                |      |
| 受診者を遵      | 選択し、画面下部              | のボタン                      | /を押して各処ヨ       | 理を開始します                                 | •     |          |                 |          |                |      |
| 氏名 (力+)    |                       |                           | 受診業整理番号        | 근 · · · · · · · · · · · · · · · · · · · |       | 保険者番号    | 2               |          |                |      |
| 性別         | ▶ 男性 ▶                | 女性                        | 生年月日           |                                         |       | 年齢       | ,,              | ~ []     |                |      |
| 11.0.1     |                       |                           | 1.1.1.1        |                                         |       | 7 -      |                 | 1        |                |      |
| 健診実施日      |                       |                           | ~              |                                         |       | λл       | ⊻済⊻             | ] 未      |                |      |
| 判定日        |                       |                           | ~              |                                         |       |          | 🗌 今年度           | Г        | 检索             |      |
|            |                       |                           |                |                                         | AN TH |          |                 |          | 12.77          |      |
| 1 年度       | 2 受診券番号<br>0000000001 | +70                       | 受診者氏名          | ▲ 生年月日<br>19701001                      |       |          | 判定日<br>20090702 | 結果通知日    | <u>人刀</u><br>済 |      |
| 2009       | 333333333333          | テスト                       | <br>キカン        | 19701011                                |       | 20091010 | 200307.02       | 20090702 | 済              |      |
| 2009       | 222222222223          | ニネン                       |                | 19710101                                | 男性    | 20090702 |                 |          | 済              |      |
| 2008       | 333333333333          | テスト                       | キカン            | 19701011                                | 男性    | 20080630 |                 |          | 済              |      |
| 2008       | 22222222223           | ニネン                       |                | 19710101                                | 男性    | 20081010 |                 |          | 済              |      |
| 2007       | 3333333333333         | テスト                       | キカン            | 19701011                                | 男性    | 20070101 |                 | 20090702 | 済              |      |
|            |                       |                           |                |                                         |       |          |                 |          |                |      |
|            |                       |                           |                |                                         |       |          |                 |          |                |      |
|            |                       |                           |                |                                         |       |          |                 |          |                |      |
|            |                       |                           |                |                                         |       |          |                 |          |                |      |
|            |                       |                           |                |                                         |       |          |                 |          |                |      |
|            |                       |                           |                |                                         |       |          |                 |          |                |      |
|            |                       |                           |                |                                         |       |          |                 |          |                |      |
|            |                       |                           |                |                                         |       |          |                 |          |                |      |
| 戻る         | 結果データ削除               | 受診券削除                     | 余 入力票印         | - 刷 受診券追加                               | ] 受診教 | ₩呼出 依頼書  | 印刷 結            | 課データ複製   | 結果デ            | ータ入力 |

一覧画面に正しく一覧が表示される事を確認します。

健診・問診結果データー覧画面では、「年度」の列が表示されるようになりました。

上図の画面を例として説明します。

検索条件の「今年度」のチェックを外した状態で検索を行ってください。これにより、全ての年度ごとのデータが表示されます。

例)検索を実施すると以下の様になります。

受診者ゼロの場合、今年度(2009 年度)のみの受診なので、1 件 受診者ニネンの場合、前年度(2008 年度)、今年度(2009 年度)の受診なので、2 件 受診者テストキカンの場合、前々年度(2007 年度)、前年度(2008 年度)、今年度(2009 年度)の 受診なので、3 件が表示されます。

#### c.メインメニュー

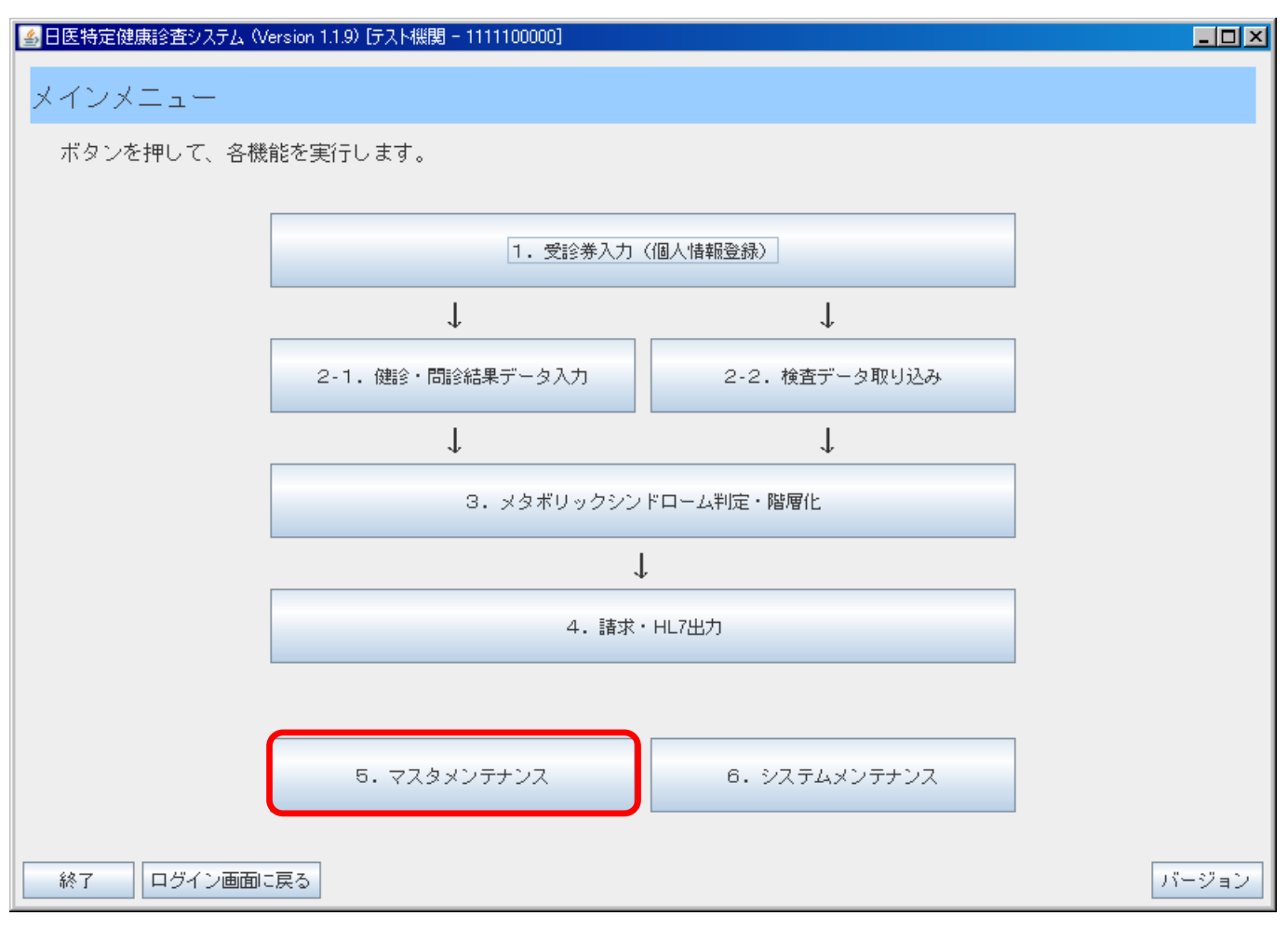

5. マスタメンテナンスボタンを押下します。

### d.マスタメンテナンス

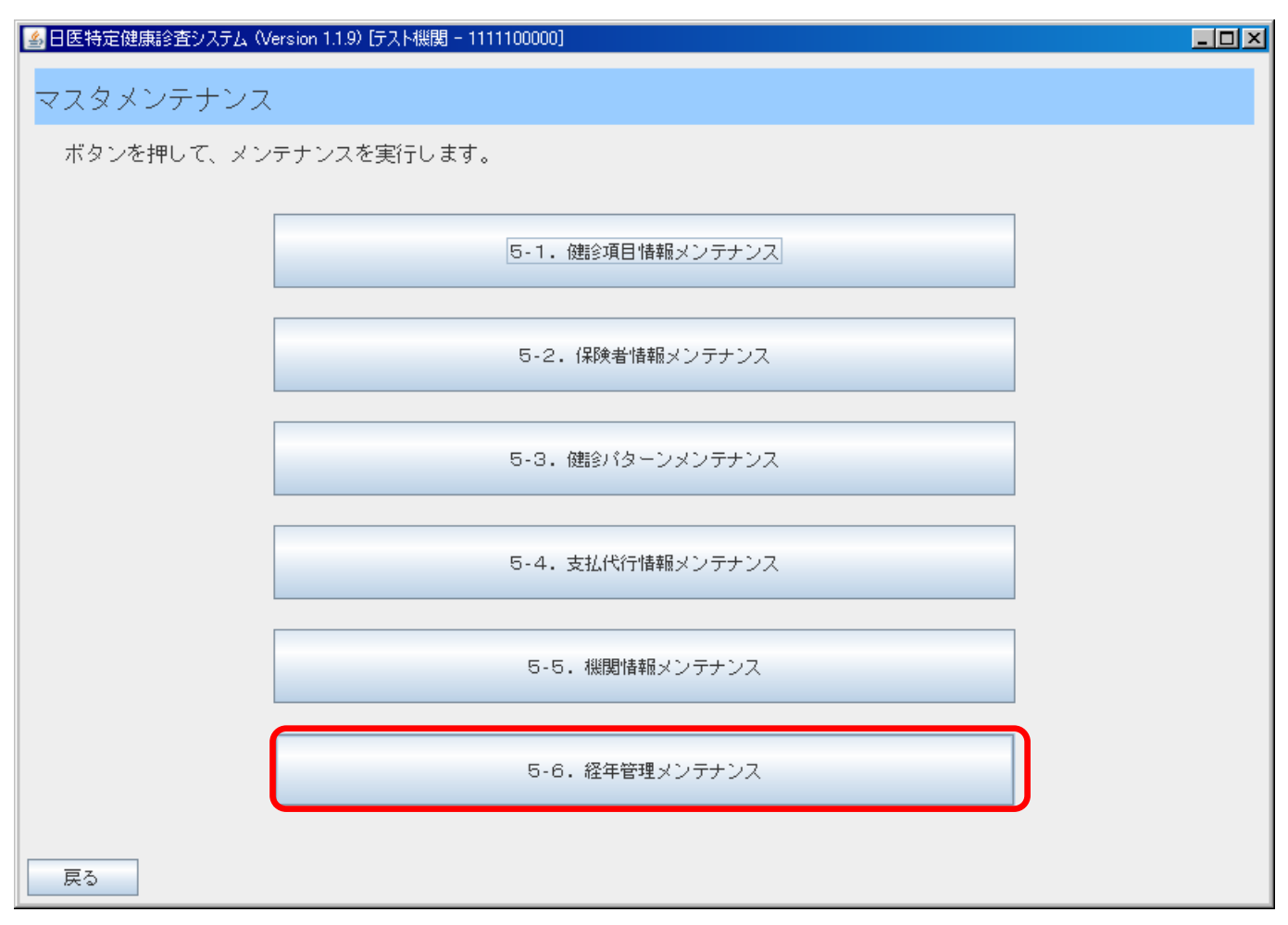

5-6.経年管理メンテナンスボタンを押下します。

#### e.経年マスタメンテナンス

| 4 | 日医特定健康診验     | 査システム(Version 1 | .1.9) [テスト機関 - 1111100000 | 0]           |          |      |                     | _ D × |
|---|--------------|-----------------|---------------------------|--------------|----------|------|---------------------|-------|
| 4 | 収在マフク、       | ィッテキシフ          |                           |              |          |      |                     |       |
| 1 |              | ~~))//~         |                           |              |          |      |                     |       |
|   | 一覧からレコ       | コードを選択し、        | 画面下部のボタンを押し               | って受診者の紐付けを実行 | 行します。    |      |                     |       |
|   |              |                 |                           |              |          |      |                     |       |
| Γ | 受診者紐付けし      | 受診养整理番号         | 氏名.(漢字)                   | 氏名.(力士)      | 生年月日。    | ,性别, |                     |       |
| • | 200907020001 | 33333333333     |                           | テストキカン       | 19701011 | 男性   | 20090702 00:00:00.0 |       |
| • | 200907020001 | 333333333333    |                           | テストキカン       | 19701011 | 男性   | 20090702 00:00:00.0 |       |
|   | 200907020001 | 333333333333    |                           | テストキカン       | 19701011 | 男性   | 20090702 00:00:00.0 |       |
| : | 200907020002 | 22222222223     | にねん                       | ニネン          | 19710101 | 男性   | 20090702 00:00:00.0 |       |
| • | 200907020002 | 22222222222     | にねん                       | ニネン          | 19710101 | 男性   | 20090702 00:00:00.0 |       |
|   |              |                 |                           |              |          |      |                     |       |
|   |              |                 |                           |              |          |      |                     |       |
|   |              |                 |                           |              |          |      |                     |       |
|   |              |                 |                           |              |          |      |                     |       |
|   |              |                 |                           |              |          |      |                     |       |
|   |              |                 |                           |              |          |      |                     |       |
|   |              |                 |                           |              |          |      |                     |       |
|   |              |                 |                           |              |          |      |                     |       |
|   |              |                 |                           |              |          |      |                     |       |
|   |              |                 |                           |              |          |      |                     |       |
|   |              |                 |                           |              |          |      |                     |       |
|   |              |                 |                           |              |          |      |                     |       |
|   |              |                 |                           |              |          |      |                     |       |
|   |              |                 |                           |              |          |      |                     |       |
|   | 戻る           |                 |                           |              |          |      | 編集                  | 削除    |

**b.健診・問診結果データー覧**で表示された受診者「ゼロ」、「ニネン」、「テストキカン」の内、受診者「ニ ネン」、「テストキカン」は前年度、今年度と受診履歴が存在する為、名寄せ処理の対象となります。

b.健診・問診結果データ一覧を例に経年処理を実施すると上図の様な結果となります。

※受診者テストキカンの場合、前々年度(2007年度)、前年度(2008年度)、今年度(2009年度)の受診なので、受診者紐づけ ID「200907020001」で紐づけられ、3件が表示されます。

※受診者ニネンの場合、前年度(2008 年度)、今年度(2009 年度)の受診なので、受診者紐づけ ID 「200907020002」で紐づけられ、2 件が表示されます。

※受診者ゼロの場合、今年度(2009 年度)のみの受診なので、名寄せの対象外となり、表示されません。 名寄せ処理が正しく行われた事が確認できます。

※単年度のみの受診者の場合は一覧に表示されません。

# 1.2.前年度のデータ(前年度請求を実施済み)が存在して、今年度継続受診を行う場合

前年度請求を実施済みで、今年度新たに継続受診を行う場合の登録手順を説明します。

# a.健診・問診結果データ一覧

| 4                              | 日医特济          | 定健康診望        | 誓システム(Version) | 1.1.9) [テスト機関 - 111110000                       | 0]           |        |                |                                       |                   |        | _ 🗆 × |
|--------------------------------|---------------|--------------|----------------|-------------------------------------------------|--------------|--------|----------------|---------------------------------------|-------------------|--------|-------|
|                                | 2曲=-众,        | 月月日入公:       | +田ご、方 、        | 臣生                                              |              |        |                |                                       |                   |        |       |
|                                | 建詞 "          | 中国部和         | 「未テーター         | 見                                               |              |        |                |                                       |                   |        |       |
|                                | 検索            | 条件を入         | 、力し、検索ボタ       | いた押して受診者を検察                                     | 索します。        |        |                |                                       |                   |        |       |
| 受診者を選択し、画面下部のボタンを押して各処理を開始します。 |               |              |                |                                                 |              |        |                |                                       |                   |        |       |
| Г                              | <b>ボタ /</b> + |              |                |                                                 |              |        |                |                                       |                   |        |       |
|                                | 氏名 ().        | 177          |                |                                                 |              |        | 1末映石田石<br><br> | ·                                     |                   |        |       |
|                                | 旧王万川          |              | ビ 労住 🕑 女       | 准 生年月日                                          |              |        | 中面市            | · · · · · · · · · · · · · · · · · · · | ~ []              |        |       |
|                                | 健診実施          | も日           |                | ~                                               |              |        | 入力             | ☑ 済  ☑                                | 未                 |        |       |
|                                | 判定日           |              |                | ~                                               |              |        |                |                                       | _                 |        | _     |
|                                | 結果通知          | : <b>0</b> 8 |                | ~                                               |              |        |                | 今年度                                   |                   | 検索     |       |
|                                |               | 年度           | 受診券番号          | 受診者氏名                                           | 生年月日         | 性別     | 健診実施日          | 判定日                                   | 結果通知日             | 入力     |       |
|                                |               | 2009         | 000000000001   | ゼロ                                              | 19701001     | 男性     | 20090702       | 20090702                              |                   | 済      |       |
|                                |               | 2009         | 333333333333   | テストキカン                                          | 19701011     | 男性     | 20091010       |                                       | 20090702          | 済      |       |
| •                              | • • 🖬 • •     | 2999 ••      | 22222222223    | · =======                                       | 49710104 • • | ●男性●●  | 20090792 • •   | • • • • • • • • • •                   | • • • • • • • • • | ·済•••• |       |
|                                | ~             | 2008         | 1800000002     | ケイネン                                            | 19701010     | 男性     | 20080708       |                                       |                   | 済      |       |
|                                | ••••••        | 2008         | 333333333333   | デストギカン                                          | 19701011     | 男性     | 20080630       | •••••                                 | •••••             | 済      | •     |
|                                |               | 2008         | 22222222223    | ニネン                                             | 19710101     | 男性     | 20081010       |                                       |                   | 済      |       |
|                                |               | 2007         | 333333333333   | テストキカン                                          | 19701011     | 男性     | 20070101       |                                       | 20090702          | 済      |       |
|                                |               |              | 333333333333   | テストキカン                                          | 19701011     | 男性     |                |                                       |                   | 未      |       |
|                                |               |              | 333333333333   | テストキカン                                          | 19701011     | 男性     |                |                                       |                   | 未      |       |
|                                |               |              | 22222222223    | ニネン                                             | 19710101     | 男性     |                |                                       |                   | 未      |       |
|                                |               |              |                |                                                 |              |        |                |                                       |                   |        |       |
|                                |               |              |                |                                                 |              |        |                |                                       |                   |        |       |
|                                |               |              |                |                                                 |              |        |                |                                       |                   |        |       |
| _                              |               |              |                |                                                 |              | _      |                |                                       |                   | _      |       |
|                                | 戻る            | <u>糸主馬</u>   | 裏データ削除 一受      | なってい しょう こう こう こう こう こう こう こう こう こう こう こう こう こう | 受診業追加        | 1 ₩123 | 新秋山 依頼主        | :ED.BU                                | :男子ーク雑型           | 結果デ    | - タ入力 |
|                                | 20            |              |                | 202 W 11 1997                                   |              | J 2.59 |                | -1                                    |                   |        | 2773  |

上図の前年度(2008年)受診者「ケイネン」が今年度継続受診を行う場合の手順を示します。

「受診券追加」ボタン又は、「結果データ複製」ボタンを押下します。 ※「受診券追加」は新たに受診券を入力して継続受診を行う場合に使用します。 ※「結果データ複製」は前年度の結果を複製して利用する場合に使用します。

「受診券追加」ボタン→1.2.1.受診券入力より継続受診する手順へ 「結果データ複製」ボタン→1.2.2.結果データ複製より継続受診する手順へ

# 1.2.1.受診券入力より継続受診する手順

前年度の受診者の「氏名かな」を検索して、今年度、継続受診を行う場合の手順を説明します。

# a.受診券入力

| 🕌 日医特定健康診査システム (Version 1.1.9) [テスト機関 -                                                                                                    | 1111100000]                           |               |                   | _ 🗆 🗵         |  |  |  |  |  |  |
|----------------------------------------------------------------------------------------------------|---------------------------------------|---------------|-------------------|---------------|--|--|--|--|--|--|
| 受診券入力(個人情報登録)                                                                                                    |                                       |               |                   |               |  |  |  |  |  |  |
| 受診者の情報を入力し、「登録」ボタンを押して情報を登録します。<br>日レセ、登録済みデータ、QRコードから受診者の情報を取得することができます。                                                                                                    |                                       |               |                   |               |  |  |  |  |  |  |
| 患者ID(日レセ連携)                                                                                                    | 日レセ読込                                 | 保険証情報         |                   | •••           |  |  |  |  |  |  |
| (日レセフォーマット)                                                                                                    |                                       | 被保険者証等記号      | 111               | (全角のみ20文字以内)  |  |  |  |  |  |  |
| 受診券整理番号 2800000001                                                                                                    | (半角数字11桁)                             | • 被保険者証等番号    | 222               | (全角のみ20文字以内)  |  |  |  |  |  |  |
| 氏名 (カナ) ケイネン                                                                                                    | (全角のみ50文字以内)                          | 氏名(漢字)        | ประหาร            | (全角のみ50文字以内)  |  |  |  |  |  |  |
| 交付日                                                                                                    | (半角数字8桁)                              | 氏名(通称)        |                   | (全・半角50文字以内)  |  |  |  |  |  |  |
| •有効期限                                                                                                    | (半角数字8桁)                              | ●生年月日         | 19701010          | 」(日レセフォーマット)  |  |  |  |  |  |  |
| • L                                                                                                    |                                       | '●  男女区分<br>1 | 1 ● 1:男性 ● 2:女性   | (1または2)       |  |  |  |  |  |  |
| 契約情報 (保険者は半角数字8桁以内、支払)                                                                                                    | 代行機関は半角数字8桁)                          |               |                   |               |  |  |  |  |  |  |
| (保険者) (11111111) (名称が言                                                                                                    | 設定されていません… 💌                          |               | 1200064           | (半母新宝7兆)      |  |  |  |  |  |  |
| 支払代行機関                                                                                                    | -                                     |               | 1780084           | (千月数子/111)    |  |  |  |  |  |  |
| 契約取りまとめ                                                                                                    |                                       |               |                   | (全角のみ100文字以内) |  |  |  |  |  |  |
| 機関名                                                                                                    | (全角のみ50文字以内)                          | 自宅電話番号        |                   | (半角数字のみ)      |  |  |  |  |  |  |
|                                                                                                    |                                       | 携帯電話番号        |                   | (半角数字のみ)      |  |  |  |  |  |  |
| ■ <b>員担金額・割合</b> (金額は半角数字6桁以内、割合は                                                                                                    | 小数点1桁以内)                              | FAX番号         |                   | (半角数字のみ)      |  |  |  |  |  |  |
| 受診者の窓口貝担 金額または割                                                                                                    | 合 保険者貝担上限額                            | E-Mail        |                   |               |  |  |  |  |  |  |
|                                                                                                    |                                       | 携帯E-Mail      |                   | ••            |  |  |  |  |  |  |
|                                                                                                    |                                       |               |                   |               |  |  |  |  |  |  |
| <ul> <li>人間ドック</li> </ul>                                                                                                    | E E E E E E E E E E E E E E E E E E E | •             |                   |               |  |  |  |  |  |  |
| その他の健認による負担金額                                                                                                    | 円 (半角数字9桁以下)                          |               |                   |               |  |  |  |  |  |  |
|                                                                                                    |                                       |               |                   |               |  |  |  |  |  |  |
| パレジョン         ハフ・シジョン         単         単         単         単         単         単         単         単         単         単         単         単         単         単         ・         1000000000000000000000000000000000000 | 要項日 青子 ORCA連<br>ま必須です。                | 汚で検索に使用する項E   | B ビンク DB呼出で検索に使用す | る項目           |  |  |  |  |  |  |
| 戻る クリア                                                                                                    | 入力票印刷                                 | データ呼出         | R                 | 登錄            |  |  |  |  |  |  |

受診券整理番号を入力後、氏名カナに「ケイネン」と入力し、エンターキーを押します。 すると前年度の受診者「ケイネン」の受診券情報がセットされます。(上図赤点線枠が対象) ※前年度から受診者情報に変更があった場合は、手入力で編集し登録します。

# b.受診券入力(同姓が複数登録されている場合)

| ▲日医特定健康診査システム (Version 1.1.9) [テスト機関 - 1111100000]                                                                                                    |                                  | - 🗆 ×        |
|----------------------------------------------------------------------------------------------------|----------------------------------|--------------|
| 受診券入力 (個人情報登録)                                                                                                    |                                  |              |
| そ該本の情報を入力」、「各録」ボタンを押して情報を登録します                                                                                                    | đ                                |              |
| 日レセ、登録済みデータ、QRコードから受診者の情報を取得する                                                                                                    | ッ。<br>ることができます。                  |              |
|                                                                                                    | <b>/</b> 望家参言五小主 未開              |              |
| 患者ID(日レセ連携)  日レセ読込 <br>(日レセフォーマット)                                                                                                    |                                  | (内)          |
| 受診業整理番号 666666666666666666666666666666666666                                                                                                    | 被保険者証等番号 444 (全角のみ20文字)          | 以内)          |
| 氏名 (カナ) ゲイネン (全角のみ50文字以内)                                                                                                    | 氏名(漢字) けいねんはなこ (全角のみ50文字)        | (内)          |
| 交付日 (半角数字8桁)                                                                                                    | 氏名 (通称) (全・半角50文字)               | (内)          |
| 有効期限 (半角数字8桁)                                                                                                    |                                  | (1)          |
|                                                                                                    |                                  |              |
| ※約1値報 (1未決者は千月数子の11)以内、支払内(17機関は千月数子の11)<br>(28条本 14141414 11111111 (名称が設定されていません) =                                                                                                    | 受診者情報                            |              |
|                                                                                                    | 郵便番号 1780004 (半角数字7              | 術)           |
|                                                                                                    | 住所東京都                            |              |
| ≪約取りまと     ◎     ○     ○     ○     ○     ○     ○     ○     ○     ○     ○     ○     ○     ○     ○     ○     ○     ○     ○     ○     ○     ○     ○     ○     ○     ○     ○     ○     ○     ○     ○     ○     ○     ○     ○     ○     ○     ○     ○     ○     ○     □     ○     □     □     □     □     □     □     □     □     □     □     □     □     □     □     □     □     □     □     □     □     □     □     □     □     □     □     □     □     □     □     □     □     □     □     □     □     □     □     □     □     □     □     □     □     □     □     □     □     □     □     □     □     □     □     □     □     □     □     □     □     □     □     □     □     □     □     □     □     □     □     □     □     □     □     □     □     □     □     □     □     □     □     □     □     □     □     □     □     □     □     □     □     □     □     □     □     □     □     □     □     □     □     □     □     □     □     □     □     □     □     □     □     □     □     □     □     □     □     □     □     □     □     □     □     □     □     □     □     □     □     □     □     □     □     □     □     □     □     □     □     □     □     □     □     □     □     □     □     □     □     □     □     □     □     □     □     □     □     □     □     □     □     □     □     □     □     □     □     □     □     □     □     □     □     □     □     □     □     □     □     □     □     □     □     □     □     □     □     □     □     □     □     □     □     □     □     □     □     □     □     □     □     □     □     □     □     □     □     □    □     □     □     □     □     □     □     □     □     □     □     □     □     □     □     □     □     □     □     □     □     □     □     □     □     □     □     □     □     □     □     □     □     □     □     □     □     □     □     □     □     □     □     □     □     □     □     □     □     □     □     □     □     □     □     □     □     □     □     □     □     □     □     □     □     □     □     □     □     □     □     □     □     □     □     □    □    □    □    □     □    □    □    □    □    □    □    □ | □ (全角のみ100文字)<br>○ 白字電話乗号 (半角数字) | 以内)  <br>ひみ) |
|                                                                                                    |                                  | りみ)          |
| 負担金額・割合 (金額は半角数字6桁以内、割合は小数点1桁以内)                                                                                                    | FAX番号 (半角数字の                     | りみ)          |
| 受診者の窓口負担 金額または割合 保険者負担上限額                                                                                                    | E-Mail                           |              |
| → 本中のなites 「<br>詳細な健診 マ 円                                                                                                    | 携带E-Mail                         |              |
| 追加健診 ▼ 円                                                                                                    |                                  |              |
| 人間ドック 📃 🔽 円                                                                                                    |                                  |              |
| その他の健診による負担金額 円 (半角数字9桁以下)                                                                                                    |                                  |              |
| □<br>□<br>□<br>□<br>□<br>□<br>□<br>□<br>□<br>□<br>□<br>□<br>□<br>□<br>□<br>□<br>□<br>□<br>□                                                                                                    | 連携で検索に使用する項目 ピンク DB呼出で検索に使用する項目  |              |
| ※被保険者証等番号は、HL7を出力するためには必須です。                                                                                                    |                                  |              |
| 戻る クリア 入力票印刷                                                                                                    | 利 データ呼出 QR 登                     | 録            |

上図で、「ケイネン」と入力してエンターキーを押します。 ※性別を前方一致で検索します。

例)「ケイネン」という同姓が複数いる場合

氏名カナフィールドに「ケイネン」と入力しエンターキーを押すと下記3名がリスト表示されます。 ※「ケイネン タロウ、ケイネン ハナコ、ケイネン ジロウ」がデータベースに登録されている とします。

# c.受診者特定一覧リスト

| <b>≜</b> ∎ | 医特定健康診査シス               | ステム (Version 1.1.9) [テ                          | スト機関 - 1111100000]      |                         |    |   | ×     |
|------------|-------------------------|-------------------------------------------------|-------------------------|-------------------------|----|---|-------|
| æze,       | 》 赵 娃 宁 二 堅             |                                                 |                         |                         |    |   |       |
| Z.5.       | 乡伯付起一具                  | 1                                               |                         |                         |    |   |       |
| 5          | 司姓同名の受診                 | 者が存在します。                                        |                         |                         |    |   |       |
| 3          | <b>登診者を選択し</b>          | てください。                                          |                         |                         |    |   |       |
|            | 2=^ <del>\</del>        |                                                 |                         |                         |    |   |       |
| 2009       | 2118                    | したる したる しんしょう しんしん しんしん しんしん しんしん しんしん しんしん しんし | <u>カナ氏名</u><br>ケイネン タロウ | <u>生年月日</u><br>19701010 |    |   |       |
| 3555       | 55555555                | ケイネンジロウ                                         | ケイネン ジロウ                | 19701101                | 男性 |   |       |
| 6666       | 366666666               | けいねんはなこ                                         | ケイネン ハナコ                | 19701011                | 女性 | • |       |
| ••••       | • • • • • • • • • • • • |                                                 |                         |                         |    |   |       |
|            |                         |                                                 |                         |                         |    |   |       |
|            |                         |                                                 |                         |                         |    |   |       |
|            |                         |                                                 |                         |                         |    |   |       |
|            |                         |                                                 |                         |                         |    |   |       |
|            |                         |                                                 |                         |                         |    |   |       |
|            |                         |                                                 |                         |                         |    |   |       |
|            |                         |                                                 |                         |                         |    |   |       |
|            |                         |                                                 |                         |                         |    |   |       |
|            |                         |                                                 |                         |                         |    |   |       |
|            |                         |                                                 |                         |                         |    |   |       |
|            |                         |                                                 |                         |                         |    |   |       |
|            |                         |                                                 |                         |                         |    |   |       |
|            |                         |                                                 |                         |                         |    |   |       |
|            |                         |                                                 |                         |                         |    |   |       |
|            |                         |                                                 |                         |                         |    |   |       |
| BB         | 1" 2                    |                                                 |                         |                         |    |   | 22240 |
| 開          | <u></u>                 |                                                 |                         |                         |    |   | 選択    |

「ケイネン」という同姓より正しい受診者を上図の列項目の条件より選択します。 ※リストに無い場合は、選択せずに「閉じる」ボタンを押下して下さい。

# d.受診券入力

| 🍝 日医特定健康診査システム (Version 1.1.9) [テスト機関 -                                                                                                    | 1111100000]                                      |                                                                 |                   |                                                                                                    |
|----------------------------------------------------------------------------------------------------|--------------------------------------------------|-----------------------------------------------------------------|-------------------|----------------------------------------------------------------------------------------------------|
| 受診券入力(個人情報登録)                                                                                                    |                                                  |                                                                 |                   |                                                                                                    |
| 受診者の情報を入力し、「登録」ボタンを押<br>日レセ、登録済みデータ、QRコードから受                                                                                                    | して情報を登録します<br>診者の情報を取得する                         | 。<br>ことができます。                                                   |                   |                                                                                                    |
|                                                                                                    | 日レセ読込                                            | 保険証情報                                                           |                   | •••                                                                                                    |
| (日レセフォーマット)                                                                                                    |                                                  | 被保険者証等記号                                                        | 333               | 🧧(全角のみ20文字以内) 🚦                                                                                           |
| 受診券整理番号 3000000000                                                                                                    | (半角数字11桁)                                        | 2 被保険者証等番号                                                      | 333               | 🧧(全角のみ20文字以内)                                                                                             |
| 氏名 (カナ) ケイネン ジロウ                                                                                                    | (全角のみ50文字以内)                                     | 氏名(漢字)                                                          | ケイネンジロウ           | (全角のみ50文字以内)                                                                                              |
| 交付日                                                                                                    | (半角数字8桁)                                         | 氏名(通称)                                                          |                   | (全・半角50文字以内)                                                                                              |
| 有効期限                                                                                                    | (半角数字8桁)                                         | 生年月日                                                            | 19701101          | _ (日レセフォーマット)                                                                                             |
|                                                                                                    | ·                                                | ┛ 男女区分                                                          | 1_ 🖲 1:男性 🔵 2:女性  | (1 または 2)                                                                                                 |
| 契約循報     (保険者は半角数字8桁以内、支払       保険者     1111111       1111111     1111111       支払代行機関        契約取りまとめ        機関名        自担金額・割合     (金額は半角数字6桁以内、割合は | ペイク機関は半角数字8桁) 役定されていません… ▼ 《全角のみ50文字以内》 小数点1桁以内》 | 受診者情報       郵便番号       住所       自宅電話番号       携帯電話番号       FAX番号 | 1780006<br>東京都    | <ul> <li>(半角数字7桁)</li> <li>(全角のみ100文字以内)</li> <li>(半角数字のみ)</li> <li>(半角数字のみ)</li> <li>(半角数字のみ)</li> </ul> |
| 受診者の窓口負担     金額または割       基本的な健診     マ       詳細な健診     マ       追加健診     マ       人間ドック     マ                                                          | 合 保険者負担上跟額<br>円<br>円<br>円<br>円<br>円              | E-Mail<br>携帯E-Mail                                              |                   |                                                                                                    |
| その他の健illaによる負担金額                                                                                                    | 円 (半角数字9桁以下)                                     |                                                                 |                   |                                                                                                    |
| 凡例         入力必須項目         重           ※被保険者証等番号は、HL7を出力するためには                                                                                        | 要項目 <mark>春字</mark> ORCA連<br>ま必須です。              | 携で検索に使用する項目                                                     | 目 ビンク DB呼出で検索に使用す | する項目                                                                                                    |
| 戻る クリア                                                                                                    | 入力票印刷                                            | データ呼出                                                           | R                 | 登録                                                                                                    |

c.受診者特定一覧リストで「ケイネンジロウ」を選択した場合、上図の様に受診券情報が設定されます。 (※上図赤点線枠が対象)

前年度の受診券情報より変更が無い場合は、そのまま「登録」ボタンを押下し、進めて下さい。

### e.健診・問診結果データ一覧

| 🔔 🗄 🖲                                                                                                    | E特知                            | 定健康診望                 | 査システム (Version        | 1.1.9) [テスト機関 - 111110000     | 00]             |           |             |            |          |          | - D × |
|----------------------------------------------------------------------------------------------------|--------------------------------|-----------------------|-----------------------|-------------------------------|-----------------|-----------|-------------|------------|----------|----------|-------|
|                                                                                                    |                                |                       |                       |                               |                 |           |             |            |          |          |       |
| 健診                                                                                                    | <u>ء</u> (                     | 問診約                   | 吉果データー                | ·覧                            |                 |           |             |            |          |          |       |
| 14                                                                                                    | et.                            | 夕/4 七 1               | も                     |                               | あい ナナ           |           |             |            |          |          |       |
| 19<br>英                                                                                                    | 99 <del>16</del> 3<br>5言念-     | 衆什 <i>で</i> ハ<br>著を選邦 | (月し、 快光小の<br>月、 両面下部の | × ノを押して文影者を快;<br>Dボタンを押して名処理; | 糸します。<br>を開始します |           |             |            |          |          |       |
|                                                                                                    | 文記者を選択し、画面「副のボメンを打して音楽理を併放しより。 |                       |                       |                               |                 |           |             |            |          |          |       |
| 氏名                                                                                                    | d.                             | )ナ)                   |                       | 受診券整理番号                       |                 |           | 保険者番号       | 2          |          |          |       |
| 性別                                                                                                    |                                |                       | 🖌 男性 🖌 🖌              | 大性 生年月日                       |                 |           | 年齢          |            | ~        |          |       |
|                                                                                                    |                                | _                     |                       |                               |                 |           | 2 - 2 - 2   |            | 1+       |          |       |
| 健診                                                                                                    | 実施                             | EH                    |                       | ~                             |                 |           | 7/1         | M 18 M     | 1        |          |       |
| 刊正                                                                                                    | 日                              |                       |                       | ~                             |                 |           |             | 🗌 今年度      |          | 检索       |       |
| 判定日     ~        今年度     検索       結果通知日     ~         検索       年度     受診券番号     受診者氏名     生年月日     性別     健診実施日     判定日     結果通知日       □     2000     0000000004     レビロ     10204004     周性     200000702     200000702 |                                |                       |                       |                               |                 |           |             |            |          |          |       |
|                                                                                                    | 1                              | 年度                    | 受診券番号                 |                               | <u>生年月日</u>     | <u>性別</u> |             | <u>判定日</u> | 結果通知日    | 入力       |       |
|                                                                                                    |                                | 2009                  | 00000000000           |                               | 19701001        | 方住        | 20090702    | 20090702   | 20000702 | /ਸ<br>:★ |       |
|                                                                                                    | _                              | 2009                  | 3333333333333         | プスドキカン                        | 19701011        | 売性        | 20091010    |            | 20090702 | )角<br>2支 |       |
|                                                                                                    | _                              | 2009                  | 222222222222          |                               | 19710101        | 男性        | 20090702    |            |          | 済        |       |
|                                                                                                    | _                              | 2008                  | 1800000002            | クイネン                          | 19701010        | 男性        | 20080708    |            |          | 消        |       |
|                                                                                                    | _                              | 2008                  | 333333333333          | テストキカン                        | 19701011        | 男性        | 20080630    |            |          | 消        |       |
|                                                                                                    |                                | 2008                  | 22222222222           | ニネン                           | 19710101        | 男性        | 20081010    |            |          | 済        |       |
|                                                                                                    |                                | 2007                  | 333333333333          | テストキカン                        | 19701011        | 男性        | 20070101    |            | 20090702 | 済        |       |
|                                                                                                    | ]                              |                       | 28000000001           | ケイネン                          | 19701010        | 男性        |             |            |          | 未        |       |
|                                                                                                    |                                | • • • • • • •         | 333333333333          | テストキカン                        | 19701011        | 男性        |             |            |          | 未        |       |
|                                                                                                    |                                |                       | 333333333333          | テストキカン                        | 19701011        | 男性        |             |            |          | 未        |       |
|                                                                                                    |                                |                       | 22222222223           | ニネン                           | 19710101        | 男性        |             |            |          | 未        |       |
|                                                                                                    |                                |                       |                       |                               |                 |           |             |            |          |          |       |
|                                                                                                    |                                |                       |                       |                               |                 |           |             |            |          |          |       |
|                                                                                                    |                                |                       |                       |                               |                 |           |             |            |          |          |       |
|                                                                                                    |                                |                       |                       |                               |                 |           |             |            |          |          |       |
| Ā                                                                                                    | 3                              |                       | 果データ削除 受              | 2診券削除 人力票印刷                   | 受診券追加           |           | \$P\$出│ 依頼書 | 印刷         | 課データ複製   | 「結果デ     | ータ入力  |

一覧画面に戻ると、上図の様に一覧に今年度分の受診者「ケイネン」が表示されます。

※受診者「ケイネン」は、結果データ入力を未だ行っていない(未入力)為、年度フィールド が空で表示(上図赤点線枠)されています。結果データ入力後(※健診実施日を入力後)、年度が表 示されます。

ここ以降の手順は、通常通り(Ver1.1.8 以前)「結果入力」→「メタボリック判定」→「請求処理」の順で行います。(手順は省略します)

# 1.2.2.結果データ複製より継続受診する手順

前年度(2008年)の結果データを複製し、今年度利用する場合の手順を示します。

# a.健診・問診結果データ一覧

| <u>参</u> 日医特                   | 定健康診          | 査システム (Version | 1.1.9) [テスト機関 - 111110000 | 0]       |     |                    |              |          |                      | _ 🗆 × |
|--------------------------------|---------------|----------------|---------------------------|----------|-----|--------------------|--------------|----------|----------------------|-------|
| 健診                             | • 問診緣         | は里データー         | ·昏                        |          |     |                    |              |          |                      |       |
| N±02                           | 19102/0       |                | æ.                        |          |     |                    |              |          |                      |       |
| 検索                             | マネ件を <i>)</i> | ∖力し、検索ボタ       | タンを押して受診者を検索              | 索します。    |     |                    |              |          |                      |       |
| 受診者を選択し、画面下部のボタンを押して各処理を開始します。 |               |                |                           |          |     |                    |              |          |                      |       |
| E. Ø (                         | ++)           |                |                           |          |     | / PR金半-开号          | 2            |          |                      |       |
|                                | /////         |                |                           |          |     |                    | , I          |          |                      |       |
| 11151                          |               | M 75111 M 94   | (注 ) 主年月日                 |          |     | 480                |              |          |                      |       |
| 健診実                            | 施日            |                | ~                         |          |     | 入力                 | 🖌 済 🛛 🖌      | ]未       |                      |       |
| 判定日                            |               |                | ~                         |          |     |                    |              | _        |                      | _     |
| 結果通                            | 知日            |                |                           |          |     | 🔄 今年度              | 検索           |          |                      |       |
|                                | 年度            | 受診券番号          | 受診者氏名                     | 生年月日     | 性別  | 健診実施日              | 判定日          | 結果通知日    | 入力                   |       |
|                                | 2009          | 00000000001    | ゼロ                        | 19701001 | 男性  | 20090702           | 20090702     |          | 済                    |       |
|                                | 2009          | 333333333333   | テストキカン                    | 19701011 | 男性  | 20091010           |              | 20090702 | 済                    |       |
|                                | 2009          | 22222222222    | ニネン                       | 19710101 | .男性 | 20090702           |              |          | 済                    |       |
|                                | 2008          | 1800000002     | ケイネン                      | 19701010 | 男性  | 20080708           |              |          | 済                    |       |
| ···                            | 2008          | 33333333333    | ・ デズトキカン                  | 19701011 | 男性  | 20080630           | ••••         | ••••     | 済                    |       |
|                                | 2008          | 22222222223    | ニネン                       | 19710101 | 男性  | 20081010           |              |          | 済                    |       |
|                                | 2007          | 333333333333   | テストキカン                    | 19701011 | 男性  | 20070101           |              | 20090702 | 済                    |       |
|                                |               | 333333333333   | テストキカン                    | 19701011 | 男性  |                    |              |          | 未                    |       |
|                                |               | 333333333333   | テストキカン                    | 19701011 | 男性  |                    |              |          | 未                    |       |
|                                |               | 22222222223    | ニネン                       | 19710101 | 男性  |                    |              |          | 未                    |       |
|                                |               |                |                           |          |     |                    |              |          |                      |       |
|                                |               |                |                           |          |     |                    |              |          |                      |       |
|                                |               |                |                           |          |     |                    |              |          |                      |       |
|                                |               |                |                           |          |     |                    |              |          |                      |       |
| 豆ろ                             | <u>ي</u> ±    | 里デー な削除 一番     | 38会業削除 入力運行民間             |          |     | <sup>集1111</sup> 化 |              | ・里デー 友雄制 | <u>≰</u> ±里 <i>≕</i> | - 277 |
| <u>بر</u>                      |               |                |                           |          |     |                    | μα<br>Που μα |          |                      | 3701  |

上図の受診者「ケイネン」を選択し、「結果データ複製」ボタンを押下します。

#### b.健診・問診結果データ入力

| 日医特定健康診査システ                           | ム (Version 1.1.9) [テスト機       | 関 - 1111100000 | ]        |                      |           |         |          |
|---------------------------------------|-------------------------------|----------------|----------|----------------------|-----------|---------|----------|
| 健診・問診結果が                              | データ入力                         |                |          |                      |           |         |          |
| 健診バターンを選                              | 択して 健診項日を表                    | テレます 値         | な入力して登録  | 帚ボタンを押してく            | ください      |         |          |
| 総合コメント欄・                              | につて、健認が項目でむ<br>結果(文字列)欄でCtrl= | t−+Enter+-     | - 押下して入力 | ウインドウを表示             | します。      |         |          |
|                                       |                               |                |          |                      |           |         |          |
| 受診者氏名 ケイネン                            | ,                             |                | 性別 男性    | 生年月日 197             | 201010 年齢 | 39      |          |
| <br>健診バターン   <mark>特定健能</mark>        | ê                             | •              | 健診実施日    | 20090728             | 被保険者証領    | 等記号 111 |          |
| · · · · · · · · · · · · · · · · · · · | £健診                           | -              | 受診券整理番号  | 20000000001          | 被保険者証券    | 等番号 222 |          |
| •                                     |                               |                |          |                      |           |         |          |
| メタボリック 未半                             |                               |                | - 総合コメン  | ノト                   |           |         |          |
|                                       |                               |                | <b>•</b> | •                    |           |         |          |
|                                       |                               |                |          | 1                    |           |         |          |
| <u>項目名</u>                            | 検査方法                          | 4年里 (湖(庙)      | 結果(コート   | <sup>ぐ</sup> ) 結果(文字 | ·列) 実施区分  | 基準値下限(  | . 基準値上限( |
| ·                                     |                               | 50.0           |          |                      |           |         |          |
| BMI                                   |                               | 19.5           | 治圧産の     |                      | 1:実施      | 18.500  | 24.900   |
| 内臓脂肪面積                                |                               | 50.0           | - 前年度0   | が結果ナータ               | 1:実施      |         |          |
| 腹囲(実測)                                | 実測                            | 50.0           |          |                      |           |         |          |
| 腹囲(自己判定)                              | 自己測定                          | 50.0           |          |                      | 1:実施      |         |          |
| 腹囲(自己申告)                              | 自己申告                          | 50.0           |          |                      | 1:実施      |         |          |
| 既往歴                                   |                               |                |          |                      | 1:実施      |         | ļ        |
| 具体的な既往歴                               |                               |                |          |                      | 1:実施      |         | I        |
| 目覚症状                                  |                               |                |          |                      | 1:実施      |         |          |
| 目見症(八川見)<br>                          |                               |                |          |                      | 1:実施      |         | <u> </u> |
|                                       |                               |                |          |                      | 一、天肥      |         |          |
|                                       |                               |                |          |                      |           |         |          |
| 戻る クリア                                |                               |                |          |                      |           |         | 登録       |
|                                       |                               |                |          |                      |           |         |          |

上図の様に前年度の結果が複製されます。※現行の複製機能と同様です。

1.「健診実施日」フィールドに今年度分の日付を入力します。

2.「受診券整理番号」フィールドに今年度の受診券番号を入力します。

3.結果データを今年度の結果に合わせ登録します。

※複製後、結果をクリアしたい場合は、「クリア」ボタンを押下します。

(削られるデータ)※上図の黄色点線枠

判定と階層化、結果(数値)、結果(コード)、結果(文字列)、総合コメント、 実施区分、H/L、判定、コメント

(残るデータ)※上図の緑点線枠

受診券番号、健診実施日、健診パターン、請求区分

# c.健診・問診結果データ入力

| 建診・                            | 問診結                          | <b>#田<i>ゴ</i>ーク</b> ー |                |           |         |                   |                |            |       |                                                         |  |
|--------------------------------|------------------------------|-----------------------|----------------|-----------|---------|-------------------|----------------|------------|-------|---------------------------------------------------------|--|
| ±02                            | 14102/00                     | 健診・問診結果データー階          |                |           |         |                   |                |            |       |                                                         |  |
| +0.000                         |                              |                       |                |           |         |                   |                |            |       |                                                         |  |
| - 快深彩                          | 検索条件を入力し、検索ボタンを押して受診者を検索します。 |                       |                |           |         |                   |                |            |       |                                                         |  |
| 受診者を選択し、画面下部のボタンを押して各処理を開始します。 |                              |                       |                |           |         |                   |                |            |       |                                                         |  |
|                                |                              |                       |                |           |         |                   |                |            |       |                                                         |  |
|                                | ,,                           |                       |                |           |         |                   |                |            |       |                                                         |  |
| 注方リ                            |                              | ▶ 方住 ▶ 女              | 住 主年月日         |           |         | - <del>1</del> 87 |                |            |       |                                                         |  |
| 健診実施                           | :8                           |                       | ~              |           |         | 入力                | ☑ 済 🛛 🗹        | 未          |       |                                                         |  |
| 判定日                            |                              |                       | ~              |           |         |                   |                | _          |       | -                                                       |  |
| 結果通知                           | IE                           |                       | ~              |           |         |                   | 🔄 学年度          |            | 検索    |                                                         |  |
|                                | 年度                           | 受診券番号                 | 受診者氏名          | 生年月日      | 性別      | 健診実施日             | 判定日            | 結果通知日      | 入力    |                                                         |  |
|                                | 2009                         | 20000000001           | ケイネン           | 19701010  | 男性      | 20090728          |                |            | 済     |                                                         |  |
|                                | 2009                         | 0000000000000         | tëΩ            | 19701001  | 男性      | 20090702          | 20090702       | •••••      | 済     |                                                         |  |
|                                | 2009                         | 33333333333           | テストキカン         | 19701011  | 男性      | 20091010          |                | 20090702   | 済     |                                                         |  |
|                                | 2009                         | 22222222223           | ニネン            | 19710101  | 男性      | 20090702          |                |            | 済     |                                                         |  |
|                                | 2008                         | 18000000002           | ケイネン           | 19701010  | 男性      | 20080708          |                |            | 済     |                                                         |  |
|                                | 2008                         | 33333333333           | テストキカン         | 19701011  | 男性      | 20080630          |                |            | 済     |                                                         |  |
|                                | 2008                         | 22222222223           | ニネン            | 19710101  | 男性      | 20081010          |                |            | 済     |                                                         |  |
|                                | 2007                         | 33333333333           | テストキカン         | 19701011  | 男性      | 20070101          |                | 20090702   | 済     |                                                         |  |
|                                |                              | 33333333333           | テストキカン         | 19701011  | 男性      |                   |                |            | 未     |                                                         |  |
|                                |                              | 33333333333           | テストキカン         | 19701011  | 男性      |                   |                |            | 未     |                                                         |  |
|                                |                              | 22222222223           | ニネン            | 19710101  | 男性      |                   |                |            | 未     |                                                         |  |
|                                |                              |                       |                |           |         |                   |                |            |       |                                                         |  |
|                                |                              |                       |                |           |         |                   |                |            |       |                                                         |  |
|                                |                              |                       |                |           |         |                   |                |            |       |                                                         |  |
| Ξz                             | <u> </u>                     |                       |                |           | <b></b> |                   |                | ·用二"二 万 短制 | 社田二"。 | -<br>-<br>-<br>-<br>-<br>-<br>-<br>-<br>-<br>-<br>-<br> |  |
| جې<br>د                        |                              |                       | (13) 赤門原 人力票印版 | り   文診芬垣川 |         | デッチ出   1公親書       | -inuti (iducia | 赤ナーダ機器     | 「結果」  | -970.                                                   |  |

一覧画面に戻ると、上図の通り、今年度(2009年度)の結果データが登録された事が確認できます。 ※年度が表示されています。(b.健診・問診結果データ入力を実施済み) 1.3.経年データ(未実施)が存在せず、今年度新たに健診を始める場合 経年データ(前年度)を持たない場合は、本処理(名寄せ)は行わない為、 受診券を新たに追加登録して通常通りの手順で登録を行ってください。

# 2.経年処理マスタメンテナンスについて

経年処理は正常に実施されれば問題はありませんが、 受診券登録時に間違えて登録してしまった場合や、何かの原因でエラーとなった場合、 受診者情報の履歴を正しく紐づけする為のメンテナンス画面の手順を説明します。

# 2.1.経年処理マスタメンテナンス手順

継続受診者の受診券登録時のミスにより、履歴の紐づけを行う場合の例を説明します。

a.メインメニュー

| 🍝 日医特定健康診査システム (V | iersion 1.1.9)[テスト機関 - 1111100000] |                                   |       |
|-------------------|------------------------------------|-----------------------------------|-------|
| メインメニュー           |                                    |                                   |       |
| ボタンを押して、各機        | 能を実行します。                           |                                   |       |
|                   |                                    |                                   |       |
|                   | 1. 受診券入力。                          | (個人情報登録)                          |       |
|                   | ↓                                  | ↓                                 |       |
|                   | 2-1. 健診・問診結果データ入力                  | 2-2. 検査データ取り込み                    |       |
|                   | ↓                                  | J                                 |       |
|                   | 3. メタボリックシン                        | ドローム判定・階層化                        |       |
|                   | 1                                  | ,                                 |       |
|                   | 4.請求・                              | Y HL7出力                           |       |
|                   |                                    |                                   |       |
|                   | 5. マスタメンテナンス                       | <ol> <li>6. システムメンテナンス</li> </ol> |       |
| 終了<br>ログイン画面に     | に戻る                                |                                   | バージョン |

「5. マスタメンテナンス」ボタンを押下します。

# b.経年管理メンテナンス

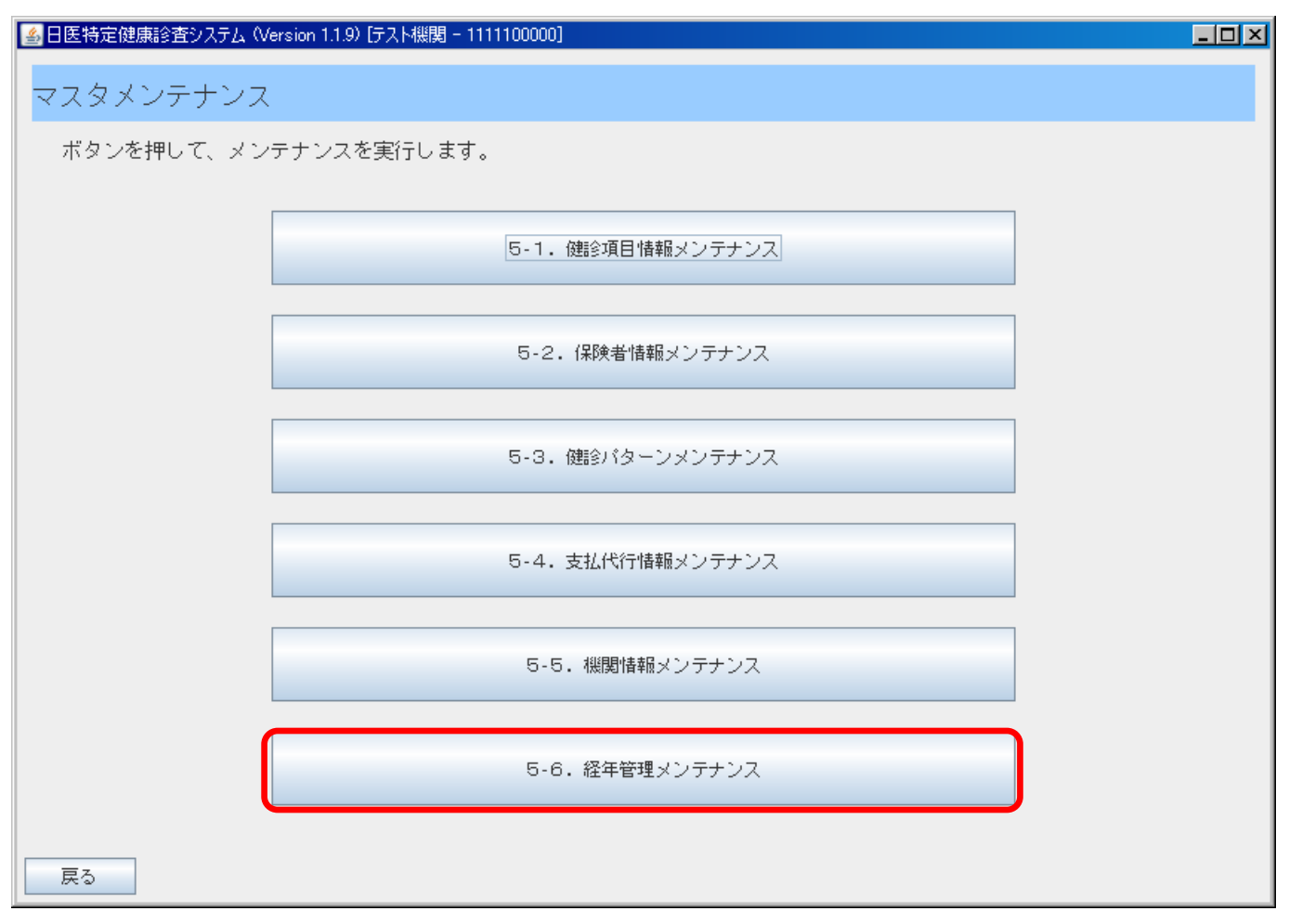

「5.6経年管理メンテナンス」ボタンを押下します。

# c.経年マスタメンテナンス

| 4  | 日医特定健康診验           | 至システム(Version 1                      | .1.9) [てすと - 1111100000] |                    |          |         |                     | - D × |  |
|----|--------------------|--------------------------------------|--------------------------|--------------------|----------|---------|---------------------|-------|--|
| 彩室 | 経年マスタメンテナンス        |                                      |                          |                    |          |         |                     |       |  |
|    | 一覧からレコ             | ードを選択し、                              | 画面下部のボタンを押               | して受診者の紐付けを実        | 行します。    |         |                     |       |  |
|    | 2-0-22/12/12/12/15 |                                      |                          |                    |          | and End | <b>T</b> */ Dat     |       |  |
|    | を診着紐付けし            | ──────────────────────────────────── |                          | 氏名(刀ナ)             | <u> </u> | 里姓      |                     |       |  |
| 20 | 0001010019         | 333333333333                         |                          |                    | 19700305 | 키네      | 20090710-09.39.00.0 |       |  |
| 20 | 0801010019         | 22222222222                          |                          | テフトキカン             | 19700305 | アルエ     | 20030710 03:33:00:0 |       |  |
| 20 | 0001010013         | 200900000001                         | 1+1.1274.                | - フムエエルイ<br>- ケイネン | 19650310 | 見性      | 20030710 03:33:00:0 | ••••• |  |
| 20 | 0907020001         | 20030000001                          | Iotha.                   | <u> </u><br>       | 19701010 | 男性      | 20030713 13:28:43:8 |       |  |
|    |                    |                                      |                          |                    |          |         |                     | ••••• |  |
|    |                    |                                      |                          |                    |          |         |                     |       |  |
|    |                    |                                      |                          |                    |          |         |                     |       |  |
|    |                    |                                      |                          |                    |          |         |                     |       |  |
|    |                    |                                      |                          |                    |          |         |                     |       |  |
|    |                    |                                      |                          |                    |          |         |                     |       |  |
|    |                    |                                      |                          |                    |          |         |                     |       |  |
|    |                    |                                      |                          |                    |          |         |                     |       |  |
|    |                    |                                      |                          |                    |          |         |                     |       |  |
|    |                    |                                      |                          |                    |          |         |                     |       |  |
|    |                    |                                      |                          |                    |          |         |                     |       |  |
|    |                    |                                      |                          |                    |          |         |                     |       |  |
|    |                    |                                      |                          |                    |          |         |                     |       |  |
|    |                    |                                      |                          |                    |          |         |                     |       |  |
|    |                    |                                      |                          |                    |          |         |                     |       |  |
|    | 戻る                 |                                      |                          |                    |          |         | 編集                  | 削除    |  |

受診者紐づけ ID:受診者の過去の受診券、結果データを紐づける為のシステムで使用する ID

上図(赤点線枠)の受診者「ケイネン」と受診者「ニネン」を例にとって紐づけ手順を説明します。

例)「2009 年度のケイネン(紐づけ ID:200907020001)」を「2008 年度のニネン(紐づけ ID:200907020002)」に紐づけたい場合

# d.経年マスタメンテナンス

| 🛓 日医特定健康診验      | 哲システム(Version 1 | .1.9) [てすと - 1111100000] |              |          |        |                      | - D × |
|-----------------|-----------------|--------------------------|--------------|----------|--------|----------------------|-------|
| 経年マスタン          | マンテナンス          |                          |              |          |        |                      |       |
| 一覧からレコ          | コードを選択し、        | 画面下部のボタンを押し              | って受診者の紐付けを実行 | 行します。    |        |                      |       |
|                 |                 |                          |              |          |        |                      |       |
| 受診者紐付けID        | 受診券整理番号         | 氏名(漢字)                   | 氏名(カナ)       | 生年月日     | 性別     | 更新日時                 |       |
| 200801010019    | 333333333333    |                          | テストキカン       | 19700305 | 男性     | 20090710 09:39:00.0  |       |
| 200801010019    | 333333333333    |                          | テストキカン       | 19700305 | 男性     | 20090710 09:39:00.0  |       |
| 200801010019    | 888888883333    | •••••                    | テストキカン・・・・・・ | 19700305 | 男性 ••• | -20090710-09:20:00.0 | ••••• |
| 200907020001    | 20090000001     | けいねん                     | ケイネン         | 19650310 | 男性     | 2009071315:20:45.0   |       |
| •300907020002•• | -300800000002   | 1242/0                   | <b>三ネジ</b>   | 19701010 | 男性     | 20080740 99;39:00;0  | ••••• |
|                 |                 |                          |              |          |        |                      |       |
|                 |                 |                          |              |          |        |                      |       |
|                 |                 |                          |              |          |        |                      |       |
|                 |                 |                          |              |          |        |                      |       |
|                 |                 |                          |              |          |        |                      |       |
|                 |                 |                          |              |          |        |                      |       |
|                 |                 |                          |              |          |        |                      |       |
|                 |                 |                          |              |          |        |                      |       |
|                 |                 |                          |              |          |        |                      |       |
|                 |                 |                          |              |          |        |                      |       |
|                 |                 |                          |              |          |        |                      |       |
|                 |                 |                          |              |          |        |                      |       |
|                 |                 |                          |              |          |        |                      |       |
|                 |                 |                          |              |          |        |                      |       |
| I               |                 |                          |              |          |        |                      |       |
| 戻る              |                 |                          |              |          |        | 編集                   | 削除    |

「2009年度のケイネン(2009000001)」レコードを選択して「編集」ボタンを押下します。

# e.経年マスタメンテナンス

| ▲日医特定健康診査システム (Version 1.1.9) [ですと - 1111100000] |       |
|--------------------------------------------------|-------|
| 経年マスタメンテナンス   編集                                 |       |
| 編集する受診者紐付けIDを入力してください。                           |       |
|                                                  |       |
| 氏名(漢字) けいねん                                      |       |
| 氏名(カナ) ケイネン                                      |       |
| 性別男性                                             |       |
| 生年月日 19650310<br>중☆★報付け」□2000070200001           |       |
|                                                  |       |
|                                                  |       |
|                                                  |       |
|                                                  |       |
|                                                  |       |
|                                                  |       |
|                                                  |       |
|                                                  |       |
|                                                  |       |
|                                                  |       |
|                                                  |       |
|                                                  |       |
|                                                  |       |
|                                                  |       |
|                                                  |       |
|                                                  | E9.4K |
|                                                  | 豆荪    |
|                                                  |       |

「ケイネン」の受診者紐づけ ID「200907020001」を「ニネン」の受診者紐づけ ID「200907020002」 に書き換えて登録を行います。

# f.経年マスタメンテナンス

| 4 | 日医特定健康診验             | 哲システム(Version 1                                    | .1.9) [てすと - 1111100000] |                          |          |       |                     | _ 🗆 🗵 |
|---|----------------------|----------------------------------------------------|--------------------------|--------------------------|----------|-------|---------------------|-------|
|   | 綛在マフク、               | ィッテキシフ                                             |                          |                          |          |       |                     |       |
|   | ₩ <u>₩</u> ₩ × ∧ × / | ~~)) ~~                                            |                          |                          |          |       |                     |       |
|   | 一覧からレコ               | コードを選択し、                                           | 画面下部のボタンを押し              | して受診者の紐付けを実行             | テします。    |       |                     |       |
|   |                      |                                                    |                          |                          |          |       |                     |       |
|   | 母心老師生まり              |                                                    | 「クーパキマン                  | 「タ (カエ)                  |          | 14-01 | <b>五</b> 並口 中去      |       |
|   | 200801010019         | □ 文記参研登理番号<br>333333333333333333333333333333333333 | 氏冶(漢子)                   | 氏名( <i>ルテ)</i><br>テストキカン | <u> </u> | 里性    |                     |       |
|   | 200801010019         | 333333333333                                       |                          | テストキカン                   | 19700305 | 男性    | 20090710 09:39:00.0 |       |
|   | 200801010019         | 33333333333                                        |                          | テストキカン                   | 19700305 | 男性    | 20090710 09:39:00.0 |       |
| E | 200907020002         | 20080000002                                        | にねん                      | ニネン                      | 19701010 | 男性    | 20090710 09:39:00.0 |       |
|   | 200907020002         | 20090000001                                        | けいねん                     | ケイネン                     | 19650310 | 男性    | 20090713 15:20:45.0 |       |
|   |                      |                                                    |                          |                          |          |       |                     |       |
|   |                      |                                                    |                          |                          |          |       |                     |       |
|   |                      |                                                    |                          |                          |          |       |                     |       |
|   |                      |                                                    |                          |                          |          |       |                     |       |
|   |                      |                                                    |                          |                          |          |       |                     |       |
|   |                      |                                                    |                          |                          |          |       |                     |       |
|   |                      |                                                    |                          |                          |          |       |                     |       |
|   |                      |                                                    |                          |                          |          |       |                     |       |
|   |                      |                                                    |                          |                          |          |       |                     |       |
|   |                      |                                                    |                          |                          |          |       |                     |       |
|   |                      |                                                    |                          |                          |          |       |                     |       |
|   |                      |                                                    |                          |                          |          |       |                     |       |
|   |                      |                                                    |                          |                          |          |       |                     |       |
|   | _                    |                                                    |                          |                          |          |       |                     |       |
|   | 戻る                   |                                                    |                          |                          |          |       | 編集                  | 削除    |

上図の様に受診者「ケイネン」は受診者「ニネン」の履歴に紐づけられた事が確認できます。

受診者紐づけ ID 紐づけ実施 ニネン 200907020001 → 200907020002 ケイネン 200907020002 → 200907020002

# 2.2.経年マスタメンテナンス実施後の確認手順

2.1.経年処理マスタメンテナンス手順で作成したデータを実際に紐づけが出来たかどうか確認する手順を説明します。

# a.経年マスタメンテナンス

| 🛃 日医特定健康診                               | 査システム (Version 1 | .1.9) [てすと - 1111100000] |        |          |       |                     |              |  |  |
|-----------------------------------------|------------------|--------------------------|--------|----------|-------|---------------------|--------------|--|--|
| 経年マスタ                                   | メンテナンス           |                          |        |          |       |                     |              |  |  |
| 一覧からレコードを選択し、画面下部のボタンを押して受診者の紐付けを実行します。 |                  |                          |        |          |       |                     |              |  |  |
|                                         |                  |                          |        |          |       |                     |              |  |  |
| 受診者紐付けID                                | 受診券整理番号          | 氏名(漢字)                   | 氏名(カナ) | 生年月日     | 性別    | 更新日時                |              |  |  |
| 200801010019                            | 33333333333      |                          | テストキカン | 19700305 | 男性    | 20090710 09:39:00.0 |              |  |  |
| 200801010019                            | 33333333333      |                          | テストキカン | 19700305 | 男性    | 20090710 09:39:00.0 |              |  |  |
| 200801010019                            | 33333333333      |                          | テストキカン | 19700305 | 男性    | 20090710.09:39:00.0 |              |  |  |
| 200907020002                            | 20080000002      | にねん                      | ニネン    | 19701010 | 男性    | 20090710 09:39:00.0 |              |  |  |
| 200907020002                            | 20090000001      | けいねん                     | ケイネン   | 19650310 | 男性    | 2009071315:20:45.0  |              |  |  |
|                                         |                  |                          | •••••  |          | ••••• | ••••••              | •••          |  |  |
|                                         |                  |                          |        |          |       |                     |              |  |  |
|                                         |                  |                          |        |          |       |                     |              |  |  |
|                                         |                  |                          |        |          |       |                     |              |  |  |
|                                         |                  |                          |        |          |       |                     |              |  |  |
|                                         |                  |                          |        |          |       |                     |              |  |  |
|                                         |                  |                          |        |          |       |                     |              |  |  |
|                                         |                  |                          |        |          |       |                     |              |  |  |
|                                         |                  |                          |        |          |       |                     |              |  |  |
|                                         |                  |                          |        |          |       |                     |              |  |  |
|                                         |                  |                          |        |          |       |                     |              |  |  |
|                                         |                  |                          |        |          |       |                     |              |  |  |
|                                         |                  |                          |        |          |       |                     |              |  |  |
|                                         |                  |                          |        |          |       |                     |              |  |  |
|                                         |                  |                          |        |          |       |                     |              |  |  |
| 戻る                                      |                  |                          |        |          |       | 編集 前服               | <del>î</del> |  |  |

上図の通り、受診者紐付け ID「200907020002」に対して受診者「ニネン」(2008 年度)(※上図青点線枠)と受診者「ケイネン」(2009 年度)(※上図赤点線枠)が紐づけできた事が確認できます。

b.結果通知表

|                        |                       |         |                 |                            |                     |          |                  | 11126            | 1             |  |
|------------------------|-----------------------|---------|-----------------|----------------------------|---------------------|----------|------------------|------------------|---------------|--|
| 既往歷                    |                       |         |                 |                            |                     |          | 眼底検査             | 所見               |               |  |
| 服薬歴                    |                       |         | 喫煙歴             |                            | 飲酒                  |          |                  |                  |               |  |
| 自覚症状                   |                       |         |                 |                            |                     |          | メタボリック<br>シンドローム | 判定               |               |  |
| 他覚症状                   |                       |         |                 |                            |                     |          |                  |                  | メタボリック        |  |
| · · · ·                | 項目                    |         | 基準値             | <b>今回受診</b><br>2009年 7月 8日 | 前回受診<br>2008年 3月 2日 | 前々回受診    |                  | 基                | 準 該 当         |  |
|                        | 身長                    | (cm)    |                 | 160.0                      | 166.0               |          |                  |                  | <b>_</b>      |  |
| 白什合同                   | 体重                    | (kg)    |                 | 50.0                       | 50.0                |          |                  | +                |               |  |
| 身体計測                   | 腹囲                    | (cm)    |                 | 50.0                       | 50.0                |          | CL L             | 以下のうち2項目以上(      |               |  |
|                        | BMI                   |         | 18.5~24.9       | 19.5                       | L 18.1              |          | 脂肪 中             | 脂肪 中性脂肪≥150mg/d1 |               |  |
| 而臣                     | 収縮期血圧                 | (mmHg)  | $\sim 129.0$    | • • • •                    | 100                 |          | 血圧 収             | 縮期血圧             | בא E≧130mmHg  |  |
|                        | 拡張期血圧                 | (mmHg)  | ~84.0           | k                          | 70                  |          | 糖代謝 空            | 腹時血粉             | ≛≧110mg/d1 (~ |  |
|                        | 中性脂肪                  | (mg/dl) | $\sim \! 149.0$ |                            | 100                 |          |                  |                  | 血圧は正常です       |  |
| 「2009年                 | 度のケイネン」の              | 結果デ     | -9              |                            |                     |          |                  |                  |               |  |
|                        | GOT                   | (11/1)  | 119.0           |                            |                     | 「2008 年度 | のニネン」の結果         | 果デー              | Ø             |  |
| 肝機能検査                  | GPT                   | (U/1)   |                 | •                          | •                   |          |                  |                  |               |  |
|                        | γ−GTP                 | (U/l)   |                 |                            |                     |          | 医師の判断            |                  |               |  |
| <b><i><b>-</b></i></b> | 空腹時血糖<br>(*は食後10時間未満) | (mg/dl) | $\sim 99.0$     | •                          | •                   |          |                  |                  |               |  |
| <b>皿</b> 楣 <b>使</b> 笡  | <u>^</u> €ፇˆ□ビンA1c    | (%)     | ~5.1            |                            |                     |          | 判断した医師           | の氏名              |               |  |
|                        | 糖                     |         |                 |                            |                     |          |                  |                  |               |  |

上図の通り、結果通知表には、2008 年度「ニネン」、「2009」年度「ケイネン」の結果データが正常に紐付けされている事が確認できます。